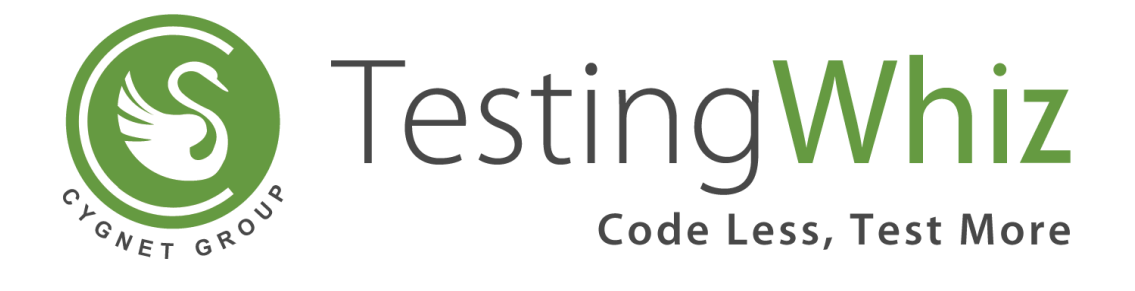

Guide to Setup TestingWhiz Extension for Recording User Actions using Chrome and Firefox

## Installing and recording with Chrome browser.

- a. Download and **unzip** the extension into your local machine from <u>here</u>.
- b. Navigate to chrome://extensions in the chrome browser.
- c. Enable developer mode (a checkbox on first row top right).
- d. Click on Load unpacked extension...
- e. Browse to the unzipped extension file.
- f. Check the checkbox to enable the extension.
- g. Close this tab.
- h. Open URL chrome://flags#allow-insecure-localhost in Chrome.
- i. Make sure it is enabled or click enable to enable it.
- j. Go to TestingWhiz and start recording with Chrome browser.

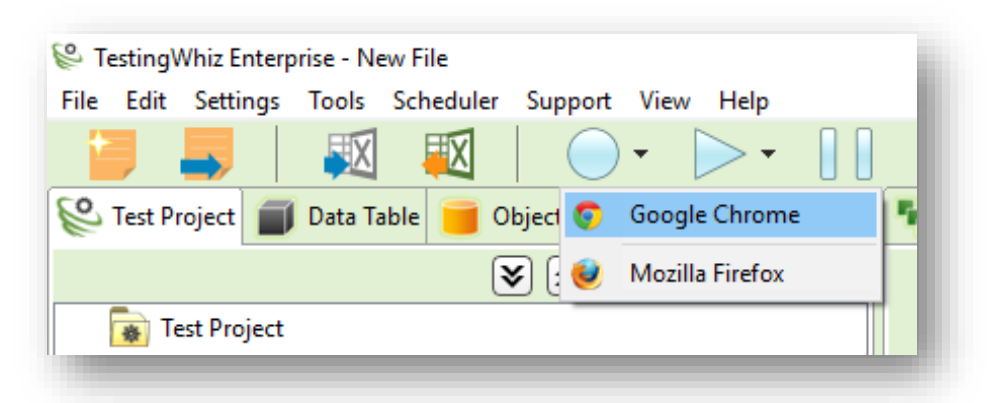

k. On the landing page go to **Advanced** and click on proceed to Localhost(unsafe).

|                                                                                                    | I |
|----------------------------------------------------------------------------------------------------|---|
| Your connection is not private                                                                                                    | I |
| Attackers might be trying to steal your information from <b>localhost</b> (for example, passwords, messages, or credit cards). <u>Learn more</u><br>NET::ERR_CERT_AUTHORITY_INVALID                                          |   |
| Automatically send some <u>system information and page content</u> to Google to help detect<br>dangerous apps and sites. <u>Privacy policy</u>                                                                               | l |
| HIDE ADVANCED Back to safety                                                                                                    | l |
| This server could not prove that it is <b>localhost</b> ; its security certificate is not trusted by your computer's operating system. This may be caused by a misconfiguration or an attacker intercepting your connection. |   |
| Proceed to localhost (unsafe)                                                                                                    | J |

I. Users can now record their application from the following screen.

| TestingWhiz<br>Code Loss, Test Mare                            |                                                                                                    |  |
|----------------------------------------------------------------|----------------------------------------------------------------------------------------------------|--|
|                                                                |                                                                                                    |  |
|                                                                | Start: Enter the URL to start recording from Go                                                                                                    |  |
| This is the landing page for the exter<br>url and click enable | Il recorder. The same recording rules will apply here as those seen in the inbuilt recorder. If you are using Chrome enter chrome://flags/#allow-insecure-localhost in your |  |
|                                                                |                                                                                                    |  |
|                                                                |                                                                                                    |  |
|                                                                |                                                                                                    |  |

Congratulations! You are done with setting up recording mechanism via Google chrome for TestingWhiz.

## Installing and recording with Firefox browser.

- a. Download and **unzip** the extension into your local machine from <u>here</u>.
- b. Open Firefox and navigate to about:debugging
- c. Click on Load Temporary Add-on
- d. Go to extracted folder and select background.js file from it (usually first file)
- e. Go to TestingWhiz and start recording with Firefox browser.

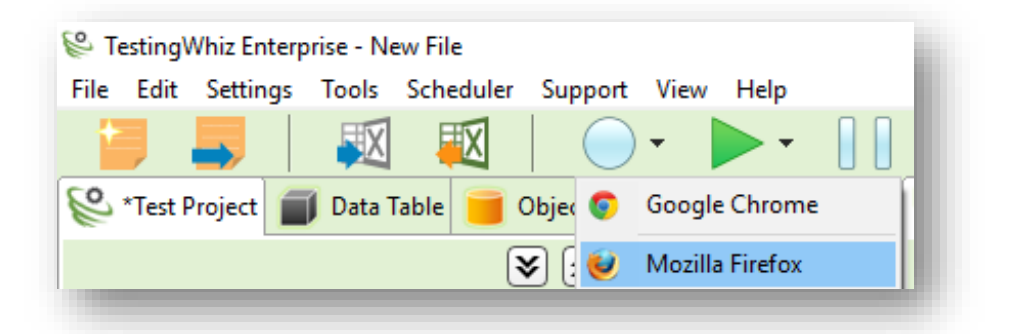

f. On landing page click on Advanced and then click on Add Exception

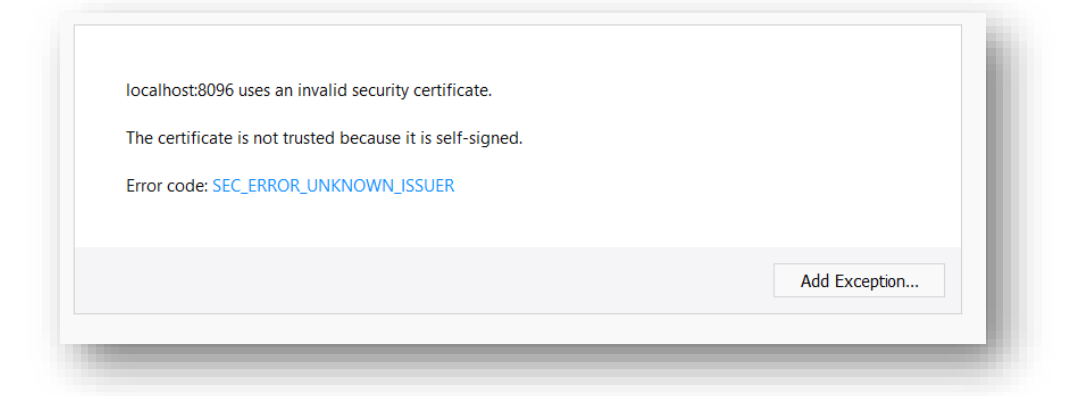

g. Then Click on Confirm Security exception

| Add Security Exception                                                                                                    |  |  |
|----------------------------------------------------------------------------------------------------|--|--|
| You are about to override how Firefox Developer Edition identifies this site. Legitimate banks, stores, and other public sites will not ask you to do this. Server Location: https://localhoet/2006/ |  |  |
| Certificate Status                                                                                                    |  |  |
| This site attempts to identify itself with invalid information.                                                                                                    |  |  |
| Unknown Identity                                                                                                    |  |  |
| The certificate is not trusted because it hasn't been verified as issued by a trusted authority using a secure signature.                                                                            |  |  |
| Permanently store this exception                                                                                                    |  |  |
| <u>C</u> onfirm Security Exception Cancel                                                                                                    |  |  |

- h. Close the current tab, go to testing whiz and start recording with Firefox.
- i. Users can now record their application from the following screen.

| S TestingWhiz<br>Code Lesi, Tas Mere                                                                                                    | į. |
|----------------------------------------------------------------------------------------------------|----|
|                                                                                                    | l  |
| Start: Enter the URL to start recording from Go                                                                                                    | l  |
| (his is the landing page for the external recorder. The same recording rules will apply here as those seen in the inbuilt recorder. If you are using Chrome enter chrome://flags/#allow-insecure-localhost in your<br>rf and click enable | L  |
|                                                                                                    | l  |
|                                                                                                    | l  |
|                                                                                                    | J. |

Congratulations! You are done with setting up recording mechanism via Mozilla Firefox for TestingWhiz.

End